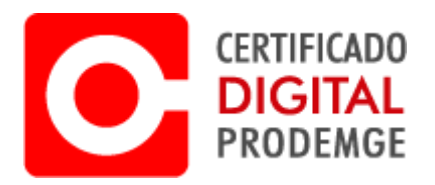

## MANUAL DE EMISSÃO DO CERTIFICADO A1

V 1.0

## EMISSÃO CERTIFICADO DIGITAL A1

OBS: Antes de seguir o procedimento abaixo, é necessário o download e instação do instalador Prodemge que se encontra no site.

https://wwws.prodemge.gov.br/suporte/assistente-de-instalacao-a1

1 - Após a confirmação do pagamento, será enviado um email com link para emissão do certificado A1. Acesse link para emissão do certificado.

|                | _            |              |
|----------------|--------------|--------------|
| ( PARA EMISSÃO |              |              |
|                |              |              |
|                | PARA EMISSÃO | PARA EMISSÃO |

2 - Insira o Código de Emissão que se encontra no email recebido e clique em avançar.

OBS: Será enviado apenas um código de emissão.

| Em                                                             | CERTIFICADO<br>DIGITAL<br>PRODEMGE<br>issão de certificado |  |
|----------------------------------------------------------------|------------------------------------------------------------|--|
| Instruções<br>preencha o código de emasão e clique em avançar: |                                                            |  |
| Codigo de Emissão: Avat                                        | κ#                                                         |  |
|                                                                |                                                            |  |
|                                                                |                                                            |  |

3 - Confirme todos os dados exibidos e clique em Emitir Certificado.

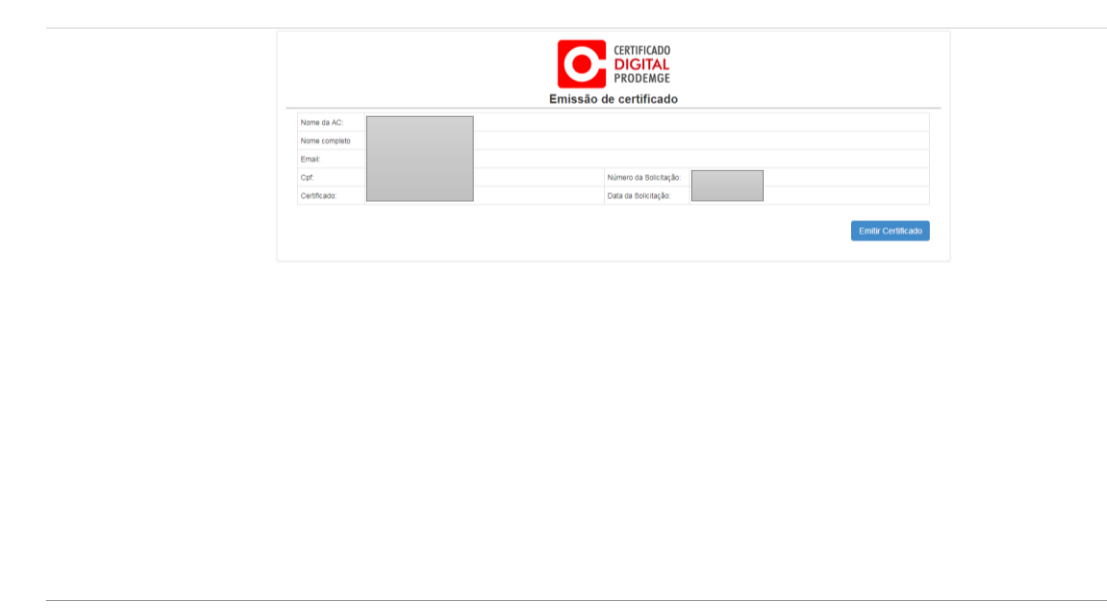

4 - Após clicar em Emitir Certificado, o processo de emissão do certificado inicia.

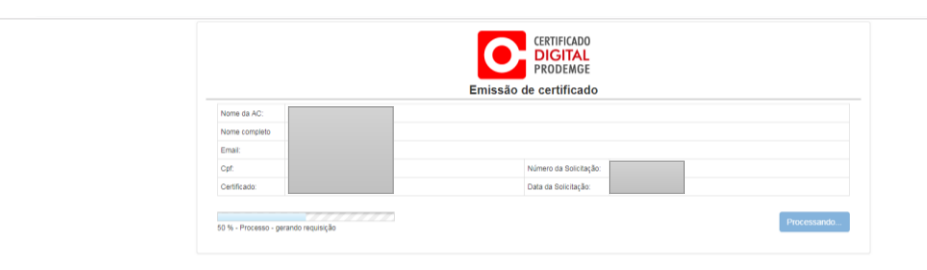

5 - Crie e confirme a senha (PIN) de seu certificado, em seguida clique em OK.

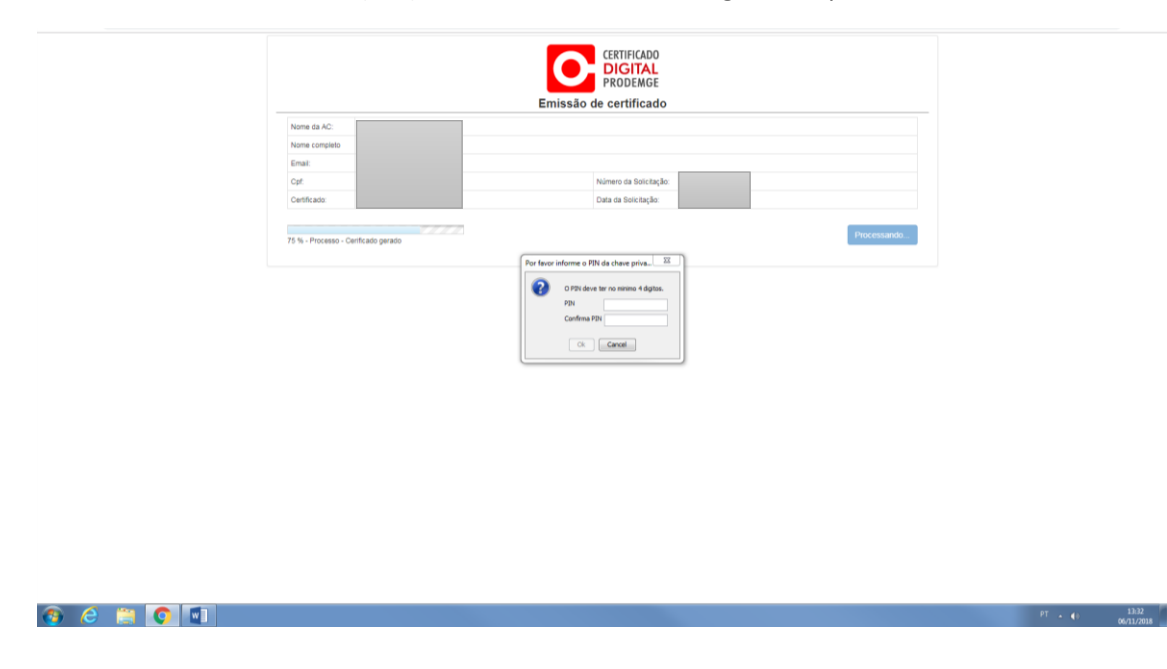

6 - Selecione o local no computador que será salvo o certificado.

|               | Emissão de co                                                                                                    | ertificado                                                                                                    |  |
|---------------|----------------------------------------------------------------------------------------------------|----------------------------------------------------------------------------------------------------|--|
| Nome da AC:   |                                                                                                    |                                                                                                    |  |
| Nome completo |                                                                                                    |                                                                                                    |  |
| Email:        |                                                                                                    | Lange and Lange and |  |
| Cpt.          |                                                                                                    |                                                                                                    |  |
| Certificado.  | var em: 🗮 Área de Trabalho                                                                                                    | • 🖉 💷 🖽 •                                                                                                    |  |
|               | Acrobat Reader DC                                                                                                    |                                                                                                    |  |
|               | Version for the second second |                                                                                                    |  |

|           | Absallização da June Dispondivel — — — — — — — — — — — — — — — — — — — |                     |
|-----------|------------------------------------------------------------------------|---------------------|
| 😗 🤌 📋 🥥 💷 | п.                                                                     | 13.33<br>06/31/2018 |

7 - Em seguida será exibido os dados do certificado confirmando a emissão.

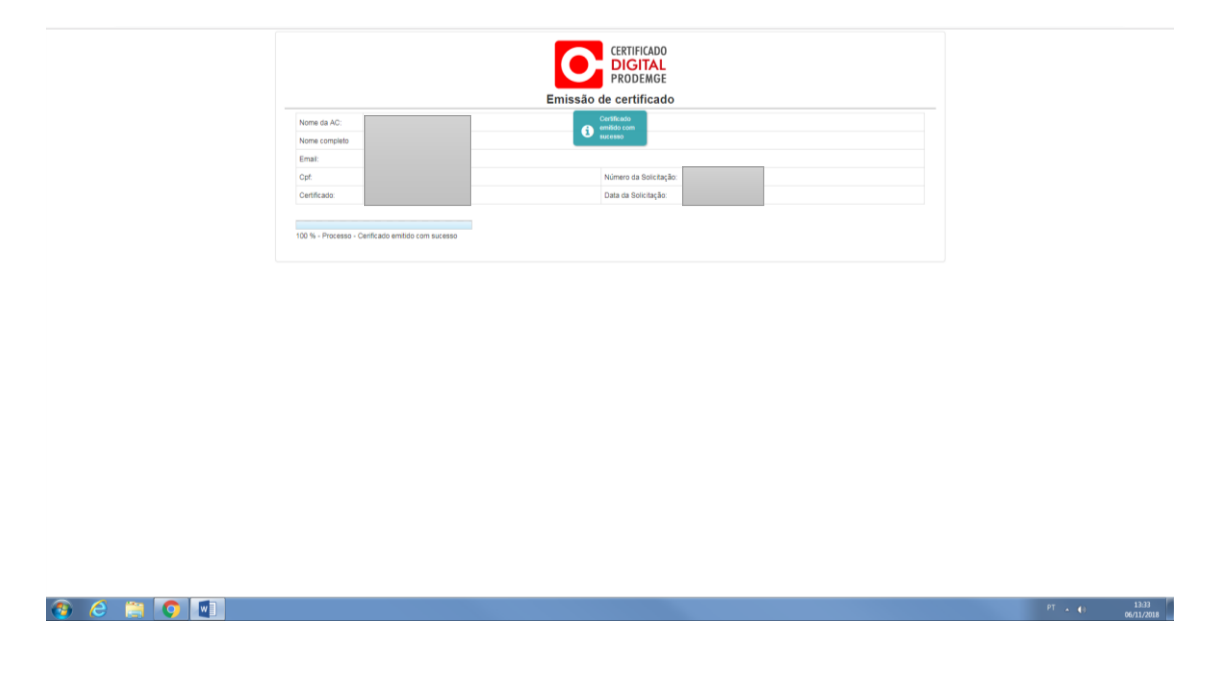

Após a emissão do certificado A1, recomendamos que seja feito um backup (cópia) do certificado emitido.

Link Manual de backup - https://wwws.prodemge.gov.br/manuais-de-instalacao-docertificado-digital-a1